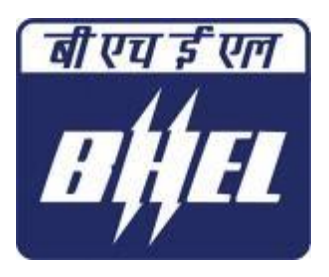

**Project Engineering Management, Noida** 

# **USER MANUAL**

## For

**"FIRST TIME SUBMISSION"** 

# Document Management System (Ver 2016.3.0.2)

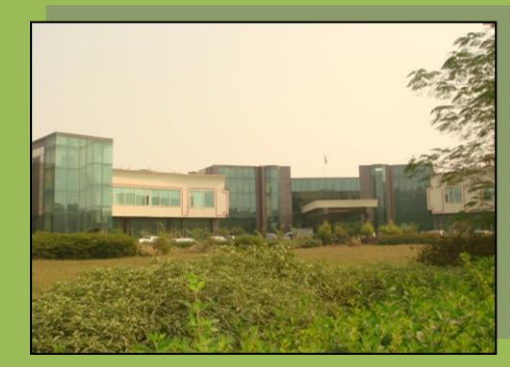

#### **<u>Step 1:</u>** Login to <u>www.bhelpem.com</u> and click on **"VENDOR SECTION"** tab.

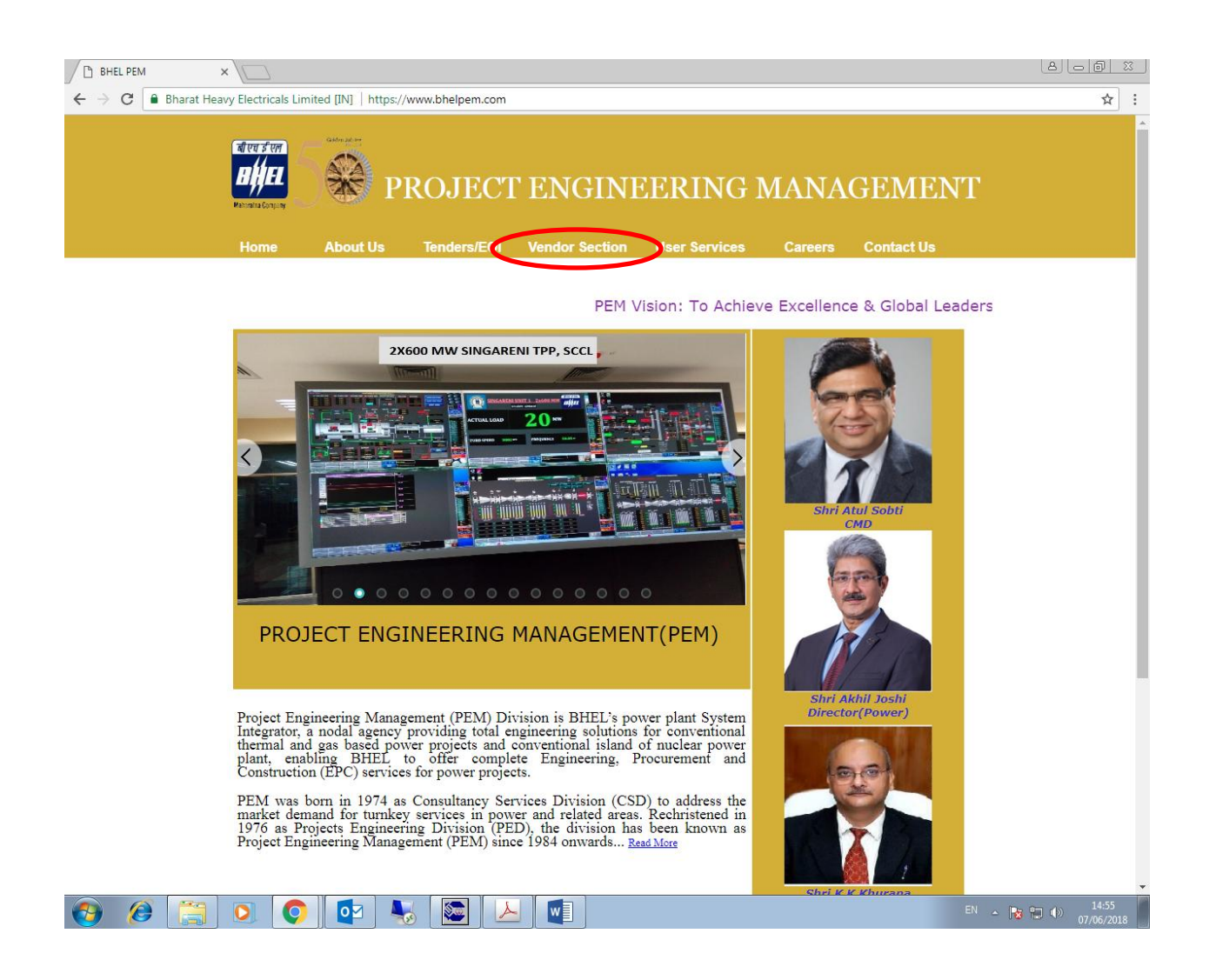

## Step 2: Click on "DMS LOGIN".

| ← → C  Bharat Heavy Electrical | s Limited [IN]   https://www.bhelpem.com/Bhel_vender_sec                                                                                                    | :tion.aspx                                                                                                    | ର ☆ |
|--------------------------------|----------------------------------------------------------------------------------------------------|----------------------------------------------------------------------------------------------------|-----|
|                                | PROJECT ENG                                                                                                    | INEERING MANAGEMENT                                                                                                    |     |
|                                | Home About Us Tenders/EOI Vendor Se                                                                                                    | ection User Services Careers Contact Us                                                                                                    |     |
|                                | For New Suppliers<br>Vendor Enlistment Advertisement (English)<br>Vendor Enlistment Advertisement (Hindi)<br>Jaternsted suppliers Neve to submit Supplier Registration<br>form at.<br>Online Supplier Registration Portal (Mirror Link)<br>Online Supplier Registration Portal (Mirror Link)<br>Paciadelines and Suppliers of Business Dealing<br>guidelines (www.bbel.com)<br>BHEL consortium Bank<br>Important Links to GCC<br>BHEL Banker<br>Supplier Registration Forms<br>(For Reference Only)<br>Indian Supplier (Ref) | Identification of a Potential Vendor:<br>BHEL-FEM Noida procures Materials and Components on a regular<br>basis from Suppliers spread all over the world. For this purpose,<br>BHEL is backed by a strong supplier-base which is continually<br>updated.<br>To have a broad supplier base of reliable and quality conscious<br>Suppliers on the FEM approved list for issue of enquiries for various<br>systems / equipment products, FEH is intersted to identify potential<br>Suppliers (including MEEs and MEEs owned by SC/STs) to consider<br>the systems / equipment products, FEH is intersted to identify potential<br>suppliers (including MEEs and MEEs owned by SC/STs) to consider<br>the systems / equipment products, FEH is intersted to identify potential<br>equipment products, an approach evaluation of the Supplier based<br>competencies as a self-assess, summert, there is by the supplier is their for<br>incurs their eligibility for enlisten thefers applying for registration.<br>To identify the potential supplice, there is a pro-qualitying<br>requirement / POLA. Before processing any application for evaluation<br>of a vendor to consider for enlistent as an approved supplier, it is<br>necessary for the vendor in question to fulfi PQA.<br>BHEL intersto to register procycleve suppliers (including MEEs and<br>MESE owned by SC/STS), interested Supplier may submit their<br>application through the webside at the systemy including MEEs and<br>MESE owned by SC/STS). |     |
|                                | Consult asylonini David<br>Documents desktist<br>Items/Packages procured by PEM Noida<br>List of items where Supplier are required on urgent basis<br>Total list of items/packages procured by PEM Noida                                                                                                    | Pall.<br>PEN.<br>CST Registration No. of BHELPEN, Noida is as below-<br>GSTIN(Migneto)- 08AACB4146P22C<br>State- Ultar Pradesh                                                                                                    |     |
|                                | For Existing Suppliers BHEL Fraud Prevention Policy and Nodal Officers                                                                                                    | Combined Brancow                                                                                                    |     |
|                                | Important information for all our Business Associates                                                                                                    | Shri Rajiv Nirman, AGM & DH/ VD<br>Vendor Development Department,<br>Phone: +91-120-4368825                                                                                                    |     |
|                                | Submission of all engineering documents, after the av                                                                                                    | Shri Devendra Sharma, Sr. Mgr.     Phone: +91-120-4368711     E-mail: DEVENDRASHARMA[at]bhel[dot]in                                                                                                    |     |
|                                | DMS Login<br>DMS Manuals                                                                                                    | Shri Pradeep Kumar, Dy Engineer<br>Vendor Development Department<br>Phone: +91-120-4368721<br>E-mail: pk/bagat(at)bhe(idd)in                                                                                                    |     |
|                                | Yendor Login Creation form                                                                                                    | Office Address:<br>Vendor Development Department<br>BHEL, FEM, PPEI building, ESI & HRD complex<br>BHEL, VEM, PPEI building, ESI & HRD complex<br>Plot No25, Sector-16A, NOIDA-201301, INDIA                                                                                                    |     |
|                                |                                                                                                    |                                                                                                    |     |

**<u>Step 3:</u>** Login to **Wrench Web Access** with the credentials provided earlier.

| / 🗋 Proj                   | ject Engine | ering Man: 🗙 🗸 🐭 | Login       | ×     |       |                 |         |  | 8       |                     |
|----------------------------|-------------|------------------|-------------|-------|-------|-----------------|---------|--|---------|---------------------|
| $\leftarrow \ \rightarrow$ | C 🛈         | dms-server.bhelp | em.com/Wren | chWeb |       |                 |         |  |         | ☆ :                 |
|                            |             |                  |             |       |       |                 |         |  |         |                     |
|                            |             |                  |             |       |       |                 |         |  |         |                     |
|                            |             |                  |             |       |       | Login Name      |         |  |         |                     |
|                            |             |                  |             |       |       | Remember Me     | Sign In |  |         |                     |
|                            |             |                  |             |       |       | Forgot Password |         |  |         |                     |
|                            |             |                  |             |       |       |                 |         |  |         |                     |
|                            |             |                  |             |       |       |                 |         |  |         |                     |
|                            |             |                  |             |       |       |                 |         |  |         |                     |
|                            |             |                  |             |       |       |                 |         |  |         |                     |
| <b>@</b>                   | Ø           |                  |             |       | 0 🖌 [ |                 |         |  | - 📴 🗊 🕪 | 11:53<br>27/10/2016 |

**<u>Step 4</u>**: Following home page will be displayed. Select **'Task workspace'**.

| / D         | roject Engineering Mari 🗴 🚾 Home 🗙 🔽                |            |
|-------------|-----------------------------------------------------|------------|
| ~           | C dms-server.bhelpem.com/WrenchWeb/Utilities/Home   | ፻ሏ :       |
| W           | Home                                                | ail 🂠 👤    |
| 2<br>©<br>× | In your Workspace 38 Action 0 Forward 0 Information |            |
| Q           | In your Inbox                                       |            |
|             | Rew Mails       Mails Pending Reply                 |            |
|             | Reports                                             |            |
|             |                                                     |            |
|             | In your Task Workspace                              |            |
|             | 302 Action<br>0 Forward<br>0 Information            |            |
|             |                                                     | 11:55      |
|             |                                                     | 27/10/2016 |

### **<u>Step 5</u>**: Click on the required task.

| / D | Project Engineering Man X We Smart Folders X                                                                                                    |           |  |     |        |       |         |                             |                    |                  |                   |                    |                          |
|-----|----------------------------------------------------------------------------------------------------|-----------|--|-----|--------|-------|---------|-----------------------------|--------------------|------------------|-------------------|--------------------|--------------------------|
| ~   | ← → C ③ dms-server.bhelpem.com/WrenchWeb/SmartFolder/DisplaySmartFolder?folder?folder |           |  |     |        |       |         |                             |                    | ☆ :              |                   |                    |                          |
| W   | WRENCH   Smart Folders                                                                                                    |           |  |     |        |       |         |                             |                    | al 🌣 🕹           |                   |                    |                          |
|     | Task Workspace                                                                                                    |           |  |     |        |       |         |                             |                    |                  |                   |                    |                          |
| 7   | 💽 Task V                                                                                                    | Vorkspace |  |     |        |       |         |                             |                    | I Layou          | t 🕨 Send 🕂 Con    | nplete 🏷 Revise 🕨  | Forward                  |
|     |                                                                                                    |           |  |     | Drag a | colum | in head | der and drop it here to gro | oup by that column |                  |                   |                    |                          |
|     |                                                                                                    |           |  |     | Та     | D     | Ac      | Task Name 🔻                 | Task Genealogy     | Project Number 🔻 | Actual Start Date | Actual Finish Date | Forecasted Star          |
| *   |                                                                                                    |           |  |     | 0      |       |         | VENTILATION SYSTEM          | Task>BOUGHT OU     | SAMPLE1          | 27/Oct/2016       |                    | 27/Oct/2016              |
| Q   |                                                                                                    |           |  |     | 0      |       |         | VENTILATION SYSTEM          | Task>BOUGHT OU     | SAMPLE1          | 27/Oct/2016       |                    | 27/Oct/2016              |
|     |                                                                                                    |           |  |     | 0      |       |         | VENTILATION SYSTEM          | Task>BOUGHT OU     | SAMPLE1          | 27/Oct/2016       |                    | 27/Oct/2016              |
|     |                                                                                                    |           |  |     | 0      |       |         | VENTILATION SYSTEM          | Task>BOUGHT OU     | SAMPLE1          | 27/Oct/2016       |                    | 27/Oct/2016              |
|     |                                                                                                    |           |  |     | 0      |       |         | Flow elements- Orifice      | Task>BOUGHT OU     | sample-test      | 02/Jul/2014       |                    | 02/Jul/2014              |
|     |                                                                                                    |           |  |     | 0      | 9     |         | LAYOUT DRAWING->te          | Task>ENGG. (ENG    | sample-test      | 27/Jun/2014       |                    | 27/Jun/2014              |
|     |                                                                                                    |           |  |     | 0      |       |         | LAYOUT DRAWING->C           | Task>ENGG. (ENG    | 404              | 25/Apr/2016       |                    | 25/Apr/2016              |
|     |                                                                                                    |           |  |     | 0      | 9     |         | GA ARRANGEMENT DR           | Task>ENGG. (ENG    | 411              | 26/Apr/2016       |                    | 26/Apr/2016              |
|     |                                                                                                    |           |  | - 1 | 0      | 9     |         | GA ARRANGEMENT DR           | Task>ENGG. (ENG    | 410              | 13/Jan/2016       |                    | 13/Jan/2016              |
|     |                                                                                                    |           |  | <   | ~      | 9     |         | MISC. HOISTS->Erecti        | Task>BOUGHT OU     | 387              | 16/Apr/2016       |                    | 05/Oct/2013              |
|     |                                                                                                    |           |  |     |        | 9     |         | MISC. HOISTS->0 & M         | Task>BOUGHT OU     | 387              | 16/Apr/2016       |                    | 05/Oct/2013              |
|     |                                                                                                    |           |  |     | 0      | 9     | -       | MISC. HOISTS->Detail        | f Task>BOUGHT OU   | 387              | 16/Apr/2016       |                    | 05/Oct/2013              |
|     |                                                                                                    |           |  |     | 0      | 9     | •       | 160->QAP for Air Rece       | Task>BOUGHT OU     | 395              | 27/Nov/2015       |                    | 27/Nov/2015              |
|     |                                                                                                    |           |  |     | •      | 9     | •       | 616->MILL & BUNKER          | Task>ENGG. (ENG    | 395              | 25/Feb/2016       |                    | 25/Feb/2016              |
|     |                                                                                                    |           |  |     | 0      |       | •       | 160->OPERATION AND          | Task>BOUGHT OU     | 410              | 12/Feb/2016       |                    | 12/Feb/2016              |
|     |                                                                                                    |           |  |     | •      |       | -       | DEMO->CONTROL PAN           | Task>ENGG. (ENG    | 411              | 28/Dec/2015       |                    | 28/Dec/2015              |
|     |                                                                                                    |           |  |     | •      |       | •       | Flow elements- Orifice      | Task>BOUGHT OU     | sample-test      | 16/Dec/2015       |                    | 16/Dec/2015              |
|     |                                                                                                    |           |  |     | •      |       | -       | Flow elements- Orifice      | Task>BOUGHT OU     | sample-test      | 16/Dec/2015       |                    | 16/Dec/2015              |
|     |                                                                                                    |           |  |     | 0      |       | •       | Flow elements- Orifice      | Task>BOUGHT OU     | sample-test      | 16/Dec/2015       |                    | 16/Dec/2015              |
|     |                                                                                                    |           |  |     | 0      |       | •       | DESIGN DOCUMENTS-           | Task>ENGG. (ENG    | SAMPLE1          | 16/Dec/2015       |                    | 16/Dec/2015              |
|     |                                                                                                    |           |  |     | 0      |       | •       | BINARY DOCUMENT/DF          | Task>ENGG. (ENG    | SAMPLE1          | 14/Dec/2015       |                    | 14/Dec/2015 🗸            |
|     |                                                                                                    |           |  |     | (H)    |       | 2       | 3 4 5 Page                  | 1 of 13            | 25 🔻 items per p | age               | 1 - 25             | of 302 items 🔿           |
| •   |                                                                                                    |           |  |     |        |       | Ç       |                             |                    |                  |                   | - 🖪 🔁              | 12:03<br>(*)) 27/10/2016 |

After selecting the required task, following screen will appear.

| / D          | Project E       | ngineering Man 🗙 🗸 🚾 Smart F | olders      | × wr T        | ask Details         | ×               |                   |             |            |                |                 | 806           | <u> </u>       |
|--------------|-----------------|------------------------------|-------------|---------------|---------------------|-----------------|-------------------|-------------|------------|----------------|-----------------|---------------|----------------|
| $\leftarrow$ | $\rightarrow$ G | (i) dms-server.bhelpem.com   | /WrenchWeb/ | /TaskDetails/ | /DisplayTaskDetails | /lainUI?TaskID= | 442159&RevisionNu | mber=-1&Gen | oKey=-1&Vi | ewID=-1        |                 |               | ☆ :            |
| W            | REN             | GH   Task Details            |             |               |                     |                 |                   |             |            |                |                 | al 🤹          | <u>ع</u> ا     |
|              | 🔒 Prop          | perties 📸 Schedules 🇊 🛙      | Documents   | 🗄 Tasks 🛛     | Correspondence      | 🖧 Workflow      | <b>G</b> Remarks  |             |            |                |                 | -             | more           |
| 2            | View :          | Task- Default 🔹 😨            | Edit        |               |                     |                 |                   |             | Send       | स्रॅं Complete | <b>n</b> Revise | Forward       | . =            |
| Ċ            |                 | Basic Task Details           |             |               |                     |                 |                   |             |            |                |                 |               | Î              |
| *            |                 | Task Name *                  |             | : TEST FOR /  | ATOM 2              |                 |                   |             |            |                |                 |               |                |
| ۹            |                 | Task UOM                     |             | :             |                     |                 |                   |             |            |                |                 |               |                |
|              |                 | Percentage of Completion     |             | : 0.0000      |                     |                 |                   |             |            |                |                 |               |                |
|              |                 | Schedule Status              |             | : Scheduled   |                     |                 |                   |             |            |                |                 |               |                |
|              |                 | Task Quantity                |             | : 0.0000      |                     |                 |                   |             |            |                |                 |               |                |
|              |                 | Progress Captured As         |             | : Date        |                     |                 |                   |             |            |                |                 |               |                |
|              |                 | Serial Number                |             | : 155         |                     |                 |                   |             |            |                |                 |               |                |
|              |                 | Task Status                  |             | : WIP         |                     |                 |                   |             |            |                |                 |               |                |
|              |                 | Task Genealogy *             |             | : Task>BO     | UGHT OUT PACKAGE    | S (B O P)>MA    | X(VENDOR) (MAX(   |             |            |                |                 |               |                |
|              |                 | Alpha                        |             | :             |                     |                 |                   |             |            |                |                 |               |                |
|              |                 | As Built Quantity            |             | : 0.0000      |                     |                 |                   |             |            |                |                 |               |                |
|              |                 | Distribution Type            |             | :             |                     |                 |                   |             |            |                |                 |               |                |
|              |                 | Interval                     |             | :             |                     |                 |                   |             |            |                |                 |               |                |
|              |                 | Beta                         |             | :             |                     |                 |                   |             |            |                |                 |               |                |
|              |                 | Contribution Towards Packag  | je          | : 0.00        |                     |                 |                   |             |            |                |                 |               |                |
|              |                 | Contribution to Project      |             | : 0.0000000   | 00                  |                 |                   |             |            |                |                 |               |                |
|              |                 | Progress Contribution Toward | ds          | : Planned an  | d Actual            |                 |                   |             |            |                |                 |               |                |
|              |                 | Conversion Factor            |             | : 0.00        |                     |                 |                   |             |            |                |                 |               |                |
|              |                 | Cumulated Quantity           |             | :             |                     |                 |                   |             |            |                |                 |               | Ο,             |
| <b>1</b>     | ) 🤅             | ) 📋 🖸                        | s   1       | 0             |                     | W               |                   |             |            |                | - 🖻             | 11<br>() 17/1 | 2:05<br>0/2016 |

**Step 6:** Select **'Documents'** tab and click on **'Link'**.

| 10      | Project En | gineering Man | × V we s   | mart Folders | ×            | ₩ Task Details           | × / 🗆            |                 |                   |               |            |           | <u>a</u>       |                     |
|---------|------------|---------------|------------|--------------|--------------|--------------------------|------------------|-----------------|-------------------|---------------|------------|-----------|----------------|---------------------|
| ~       | → G [      | (i) dms-serv  | er.bhelpen | n.com/Wren   | chWeb/TaskDe | tails/DisplayTaskDetails | MainUI?TaskID=44 | 12159&Revi      | sionNumber=-1&0   | enoKey=-1&Vie | ewID=-1&ta | ab=tab8   |                | ☆ :                 |
| W       | REN        | СН Гт         | ask Deta   | ils          |              |                          |                  |                 |                   |               |            |           |                | <b>\$</b>           |
|         | Prope      | erties 📸 So   | chedul s   | Docume       | n s 🗄 Tasks  | s 🔀 Correspondence       | ភ្នំ Workflow    | <u> R</u> emark |                   |               |            |           |                | 🗮 more              |
| 2       |            |               |            |              |              |                          |                  |                 |                   |               |            |           |                |                     |
| Ċ       |            |               |            |              |              |                          |                  |                 |                   | h.a           | <b>b</b>   |           |                | *                   |
| ×       |            | Related Do    | Number     | Documont     | Description  | Link Type Description    | Internal Revie   | G<br>C          | Link Ba Refer     | Download      | n view 🥑   | Add Attac | Comment = More |                     |
| 0       |            | Document      | Number     | Document     | Description  | Link Type Description    |                  | sion numbe      |                   | Sheet Nu      | inder we   | agnitage  | Document Gene  |                     |
| <u></u> |            |               |            | /p           |              |                          |                  |                 |                   |               |            |           | p              |                     |
|         |            |               |            |              |              |                          |                  |                 |                   |               |            |           |                |                     |
|         |            |               |            |              |              |                          | No data to       | display         |                   |               |            |           |                |                     |
|         |            |               |            |              |              |                          |                  |                 |                   |               |            |           |                |                     |
|         |            | •             |            |              |              |                          |                  |                 |                   |               |            |           | Þ              |                     |
|         |            | Attachmer     | nts        |              |              |                          |                  | . <b>↓</b> . D  | ownload 🏾 🕏 Check | out 👔 Check   | in 🛧 Uplo  | oad 🕅 D   | elete 🚀 Detach |                     |
|         |            | File N        | lame       |              | Association  | Purpose                  |                  |                 | Description       |               | Associati  | ion       |                |                     |
|         |            |               |            |              |              |                          |                  |                 |                   |               |            |           |                |                     |
|         |            |               |            |              |              |                          |                  |                 |                   |               |            |           |                |                     |
|         |            |               |            |              |              |                          |                  |                 |                   |               |            |           |                |                     |
|         |            |               |            |              |              |                          | No data to       | display         |                   |               |            |           |                |                     |
|         |            |               |            |              |              |                          |                  |                 |                   |               |            |           |                |                     |
|         |            |               |            |              |              |                          |                  |                 |                   |               |            |           |                |                     |
|         |            |               |            |              |              |                          |                  |                 |                   |               |            |           |                |                     |
|         |            |               |            |              |              |                          |                  |                 |                   |               |            |           |                |                     |
|         |            |               |            |              |              |                          |                  |                 |                   |               |            |           |                |                     |
|         |            |               |            |              |              |                          |                  |                 |                   |               |            |           |                |                     |
|         |            |               |            |              |              |                          |                  |                 |                   |               |            |           |                |                     |
|         |            |               |            |              |              |                          |                  |                 |                   |               |            |           |                | <b>•</b>            |
|         |            |               |            |              | <b>V</b>     |                          | W                |                 |                   |               |            |           | - 🖪 🗒 🕪        | 12:06<br>27/10/2016 |

**<u>Step 7</u>**: Click on the **"Select a file"** to browse the document that is to be uploaded to DMS.

| / 🗅      | Project Engineering Man: 🗙 🗸 🚾 Smart Folders | 🗙 🗸 🗰 Add Single Document       | ×            |                    | 8 o (                | D X             |
|----------|----------------------------------------------|---------------------------------|--------------|--------------------|----------------------|-----------------|
| ~        | → C () dms-server.bhelpem.com/Wren           | nchWeb/AddDocument/DisplayAddDo |              | e=0&ParentObjectIc | i=4421598            | ☆ :             |
| W        | RENCH   Add Single Docume                    | nt                              |              |                    | al 🐔                 | 2 1             |
|          |                                              |                                 |              |                    |                      |                 |
| a        |                                              |                                 | Add as Relea | sed Document 🛛 🔒   | Add 🛞                | ) Cancel        |
| r -      |                                              |                                 |              |                    |                      |                 |
| ~        | Genealogy Documents>MECHANIC                 | AL AUXILIARY>VENTILATION SYS    | TEM Browse   |                    |                      |                 |
|          | Select a file                                |                                 |              |                    |                      |                 |
| Q        | Document Properties                          |                                 |              | Send Notification  | 🗟 Switcl             | 1 View          |
|          |                                              |                                 |              |                    |                      |                 |
|          | Basic Document Details                       |                                 |              |                    |                      | ^               |
|          | Document Number *                            | TEST-ATOM-2                     |              |                    |                      |                 |
|          | Document Description                         | TEST FOR ATOM 2                 |              |                    |                      |                 |
|          | Number of Sheets                             | 0                               |              |                    |                      |                 |
|          | Project ID                                   | SAMPLE1                         |              |                    |                      |                 |
|          | Revision Number                              | 0 💌                             |              |                    |                      |                 |
|          | Sheet Number *                               | 1                               |              |                    |                      |                 |
|          | Sheet Size                                   | <b></b>                         |              |                    |                      |                 |
|          | Advanced Document Details                    |                                 |              |                    |                      | ~               |
|          | Approval Status Details                      |                                 |              |                    |                      | ~               |
|          | Area Details                                 |                                 |              |                    |                      | ~               |
|          | System Details                               |                                 |              |                    |                      | ~               |
|          |                                              |                                 |              |                    |                      |                 |
|          |                                              |                                 |              |                    |                      |                 |
|          |                                              |                                 |              |                    |                      |                 |
|          |                                              |                                 |              |                    |                      |                 |
|          |                                              |                                 |              |                    |                      |                 |
| <b>6</b> |                                              | 👆 📀 😕                           |              | - 🖪 🖬              | 1<br>()))) 1<br>27/1 | 2:07<br>.0/2016 |

**<u>Step 8</u>**: Select the file that is to be uploaded and click on **'Add'**.

| / D     | Project Engineering Man: X V we Smart Folders | x V we Add Single Document X                                                                                                    |                                                       |
|---------|-----------------------------------------------|----------------------------------------------------------------------------------------------------|-------------------------------------------------------|
| ~ ·     | O dms-server.bhelpem.com/Wrench               | h Web/Add Document/DisplayAdd Document? Document Creation Type = 1 & Parent Object Type = 1 & Parent Object Type = 1 & | ObjectRelationType=0&ParentObjectId=4421598 🛣         |
| W       | RENCH   Add Single Document                   |                                                                                                    | 11 🌣 👤                                                |
|         |                                               |                                                                                                    |                                                       |
| 2       |                                               |                                                                                                    | Add as Released Document 🔂 Add 🐼 Cancel               |
| Ē       | Genealogy Documents>MECHANICA                 | L AUXILIARY>VENTILATION SYSTEM Browse                                                                                                    |                                                       |
| ×       | Type 💿 File 🔘 Template                        | Managing X-ref files.                                                                                                    |                                                       |
| Q       | 427- Total MDL revised.xlsx                   | ×                                                                                                    |                                                       |
|         | Document Properties                           |                                                                                                    | 🕒 Send Notification 🗟 Switch View                     |
|         | Basic Document Details                        |                                                                                                    | ^                                                     |
|         | Document Number *                             | TEST-ATOM-2                                                                                                    |                                                       |
|         | Document Description                          | TEST FOR ATOM 2                                                                                                    |                                                       |
|         | Number of Sheets                              | ● ● Message                                                                                                    |                                                       |
|         | Project ID                                    | SAMPLE1 Occument is added successfully.                                                                                                    |                                                       |
|         | Revision Number                               | о ок                                                                                                    |                                                       |
|         | Sheet Number *                                | 1                                                                                                    |                                                       |
|         | Sheet Size                                    | •                                                                                                    |                                                       |
|         | Advanced Document Details                     |                                                                                                    | ×                                                     |
|         | Approval Status Details                       |                                                                                                    | ×                                                     |
|         | Area Details                                  |                                                                                                    | ~                                                     |
|         | System Details                                |                                                                                                    | × 1                                                   |
|         |                                               |                                                                                                    |                                                       |
|         |                                               |                                                                                                    |                                                       |
|         |                                               |                                                                                                    |                                                       |
|         |                                               |                                                                                                    |                                                       |
| dms-ser | rver.bhelpem.com/WrenchWeb/AddDocument/Displa | wAddDocument?DocumentCreationType=1&ParentObjectType=1&ObjectRelationType=0&ParentObjectId=44                                                                                                    | 2159&ParentObjectRevisionNo=0&SelectedGenealogyId=492 |
|         | / 🥭 🔚 🖸 🖓 /                                   | 🎭   💽   🚈   🖭                                                                                                    | ▲ 12:09<br>27/10/2016                                 |

The document has been added successfully into the system. Click on 'OK'.

#### **<u>Step 9:</u>** Select **'Workflow'** tab and click on **'Send'** to route the document further.

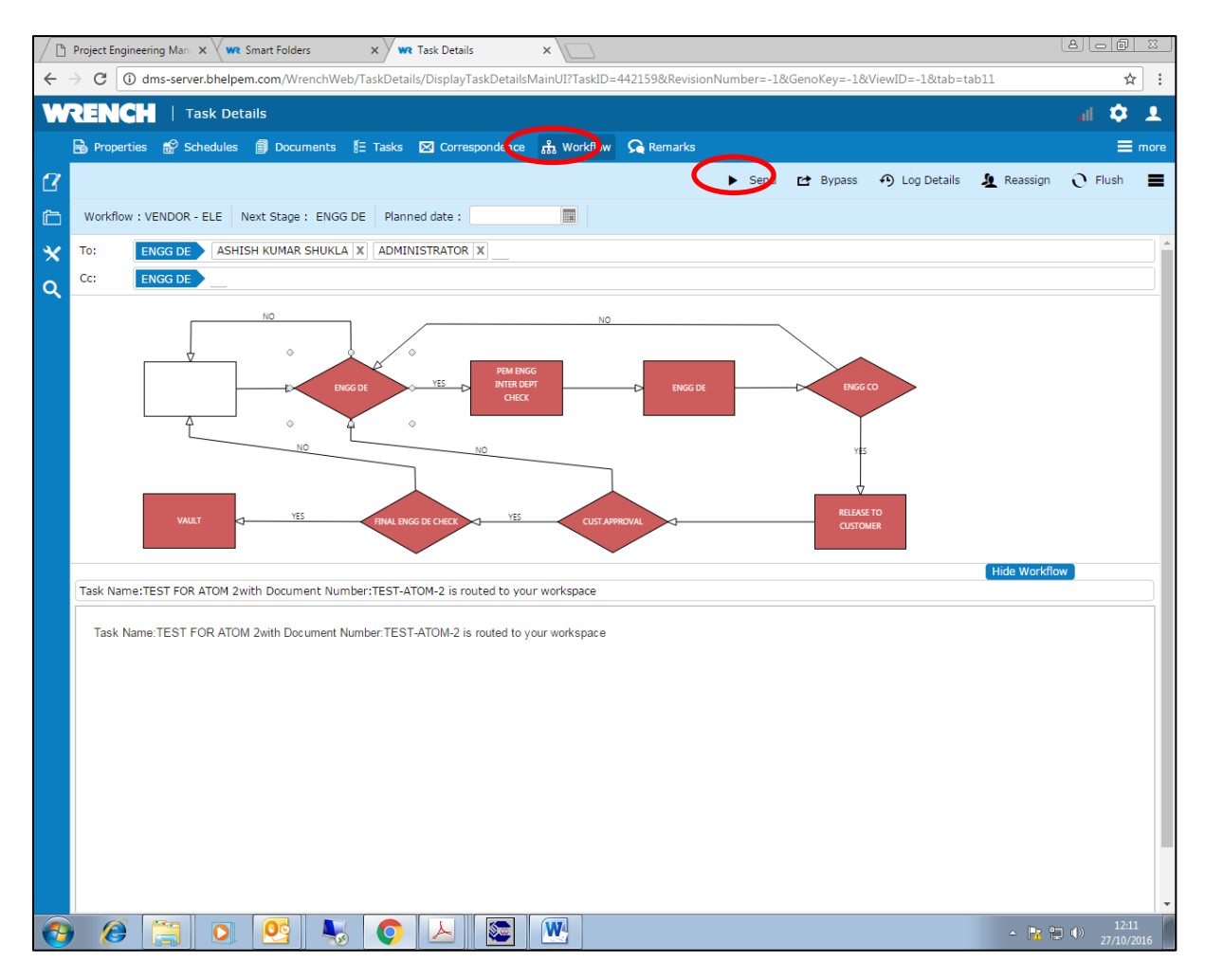